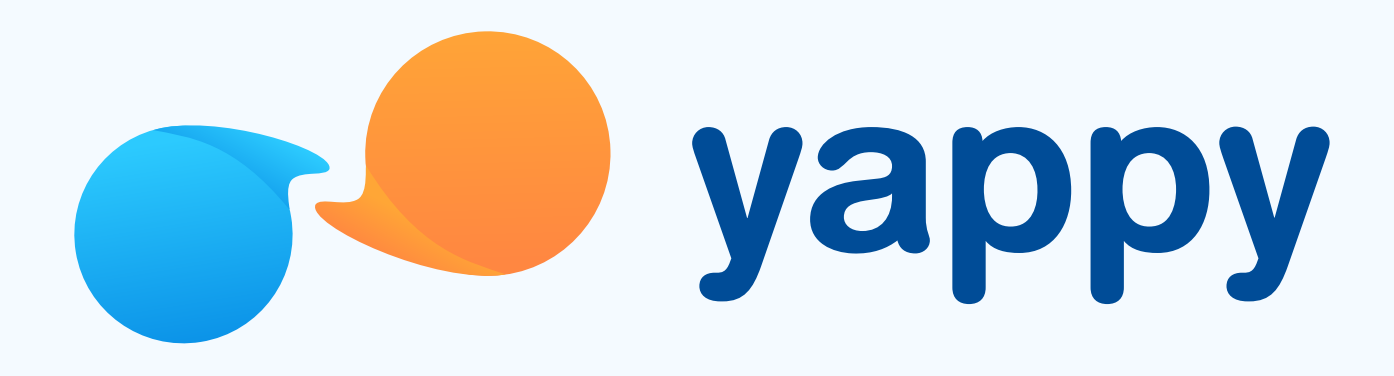

# **Cómo pagar con el código QR** en Yappy App

\* Exclusivo para usuarios de Yappy App.

#### Noviembre 2023

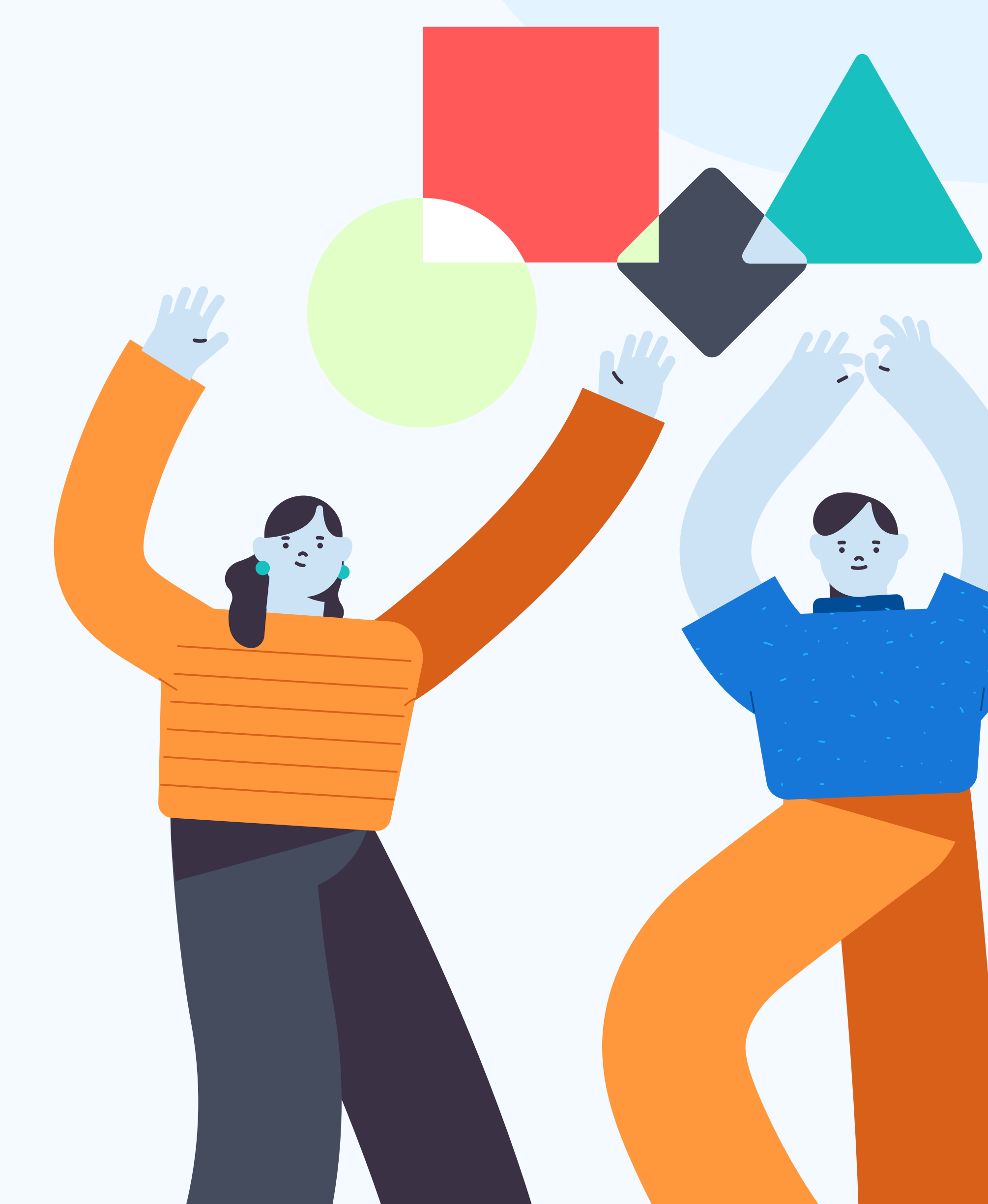

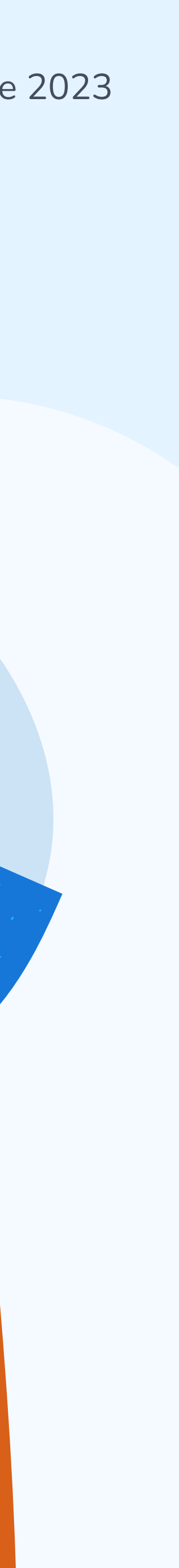

# Pasos para pagar con el código QR en Yappy App

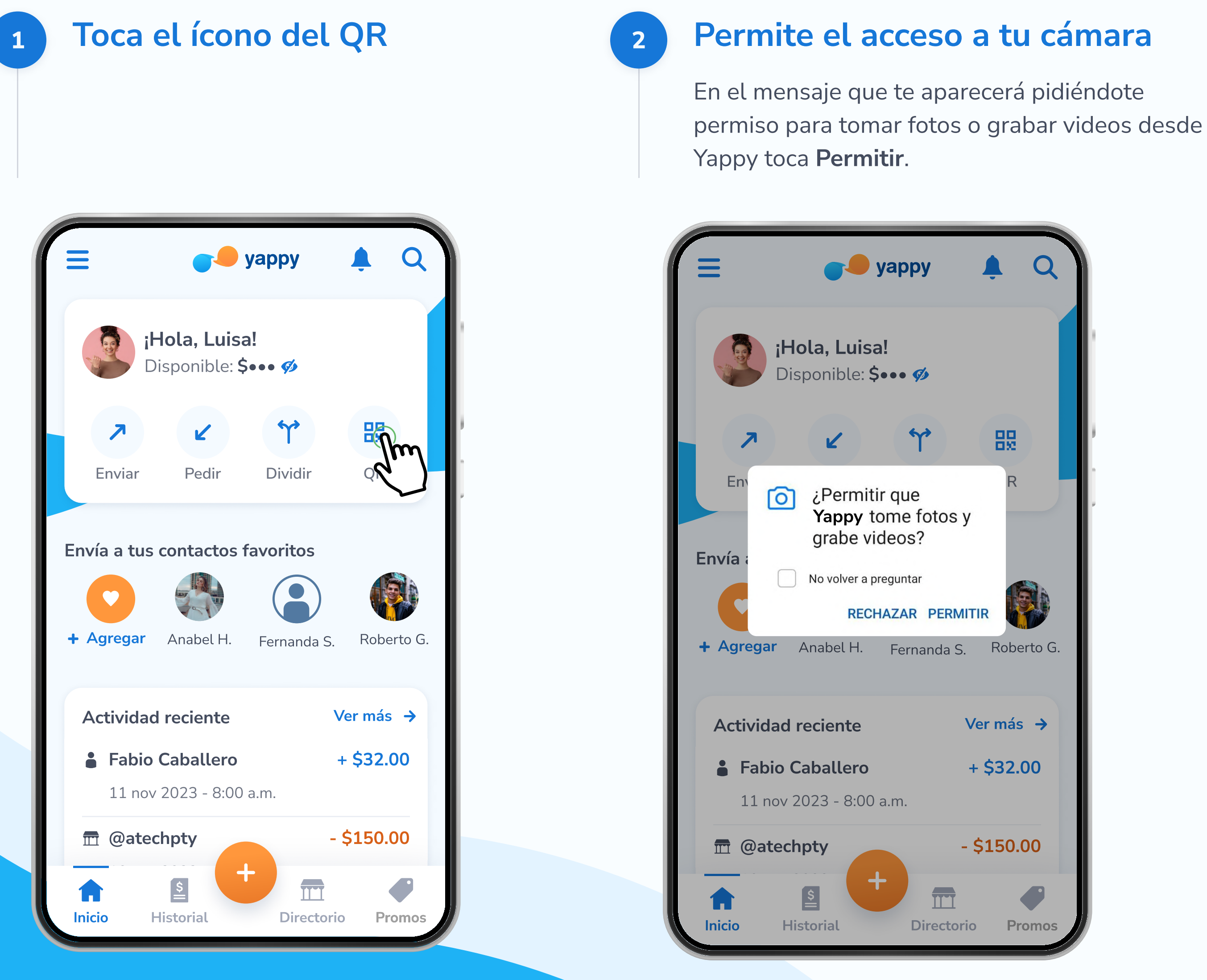

\* Exclusivo para socios y colaboradores de Yappy, S. A.

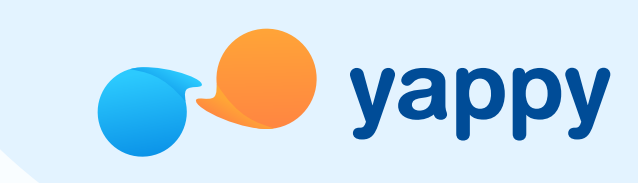

#### 3

### Escanea el código QR

Luego de permitir el acceso podrás escanear el QR usando tu cámara para pagar. Al escanearlo, determinaremos si es válido.

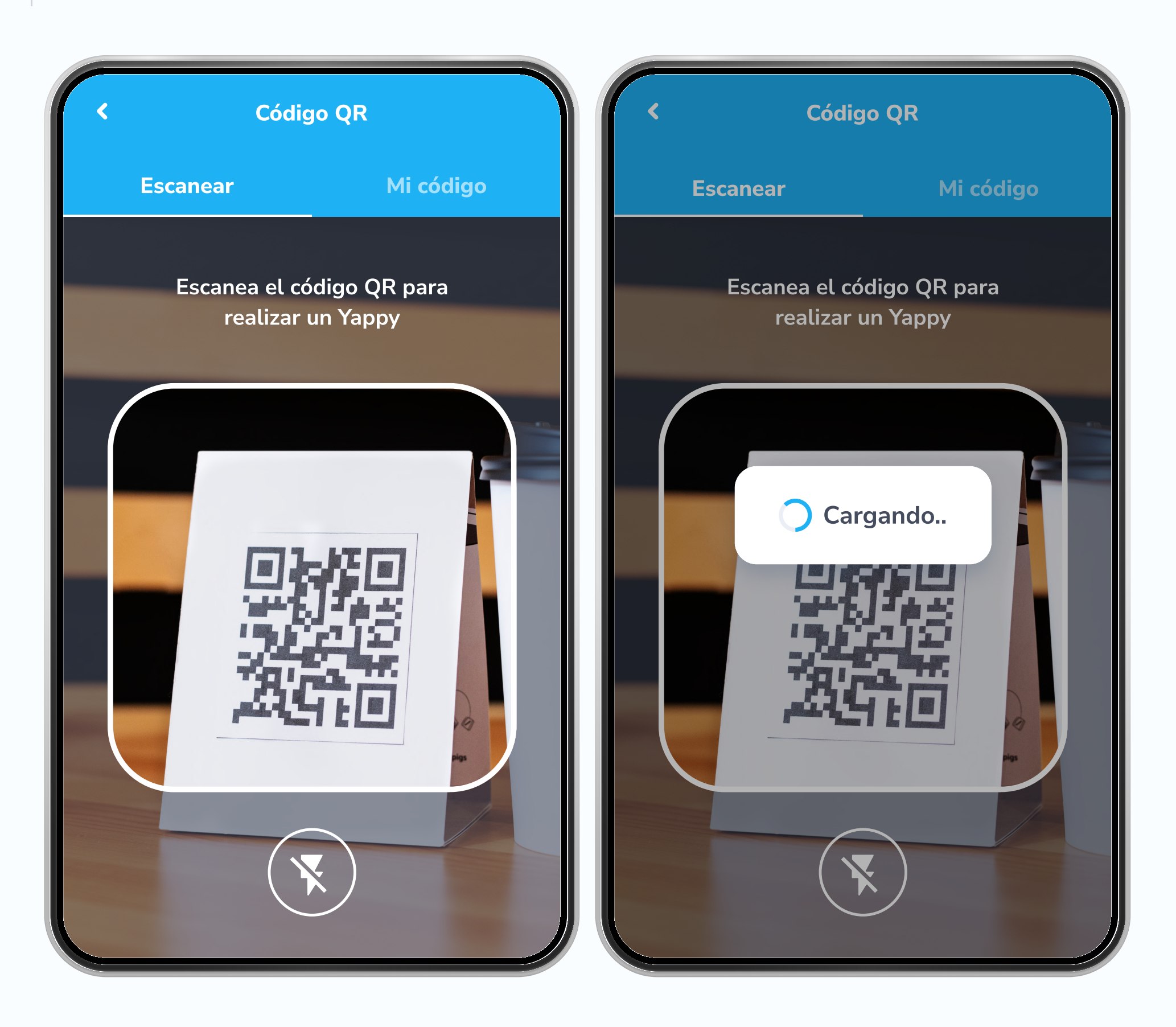

## Pasos para pagar con el código QR en Yappy App

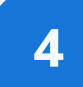

#### Agrega el monto y confirma tu pago

Si el QR es válido, debes escribir el monto que deseas enviar, un mensaje (opcional) y tocar **Sí, pagar** para confirmar tu pago.

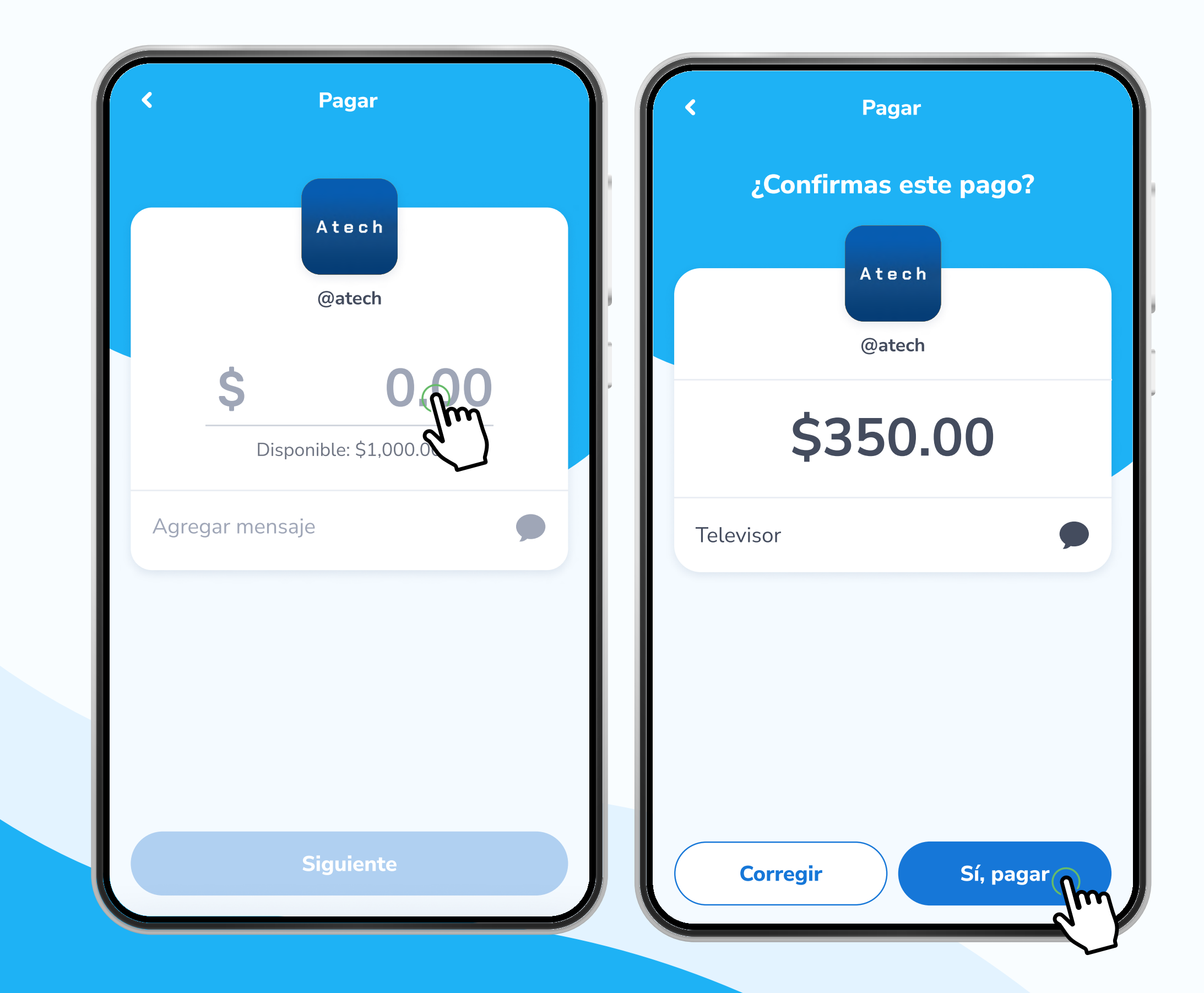

\* Exclusivo para socios y colaboradores de Yappy, S. A.

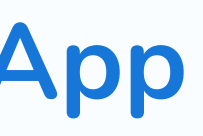

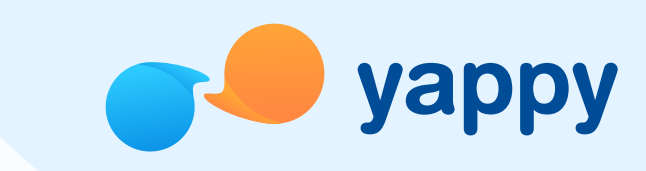

#### 5

#### Agrega tu PIN o Biometría

Luego, verificaremos si tienes tu biometría activa. Dependiendo si está activa o no, deberás ingresar tu PIN de 6 dígitos o confirmaremos que eres tú con tu huella o reconocimiento facial.

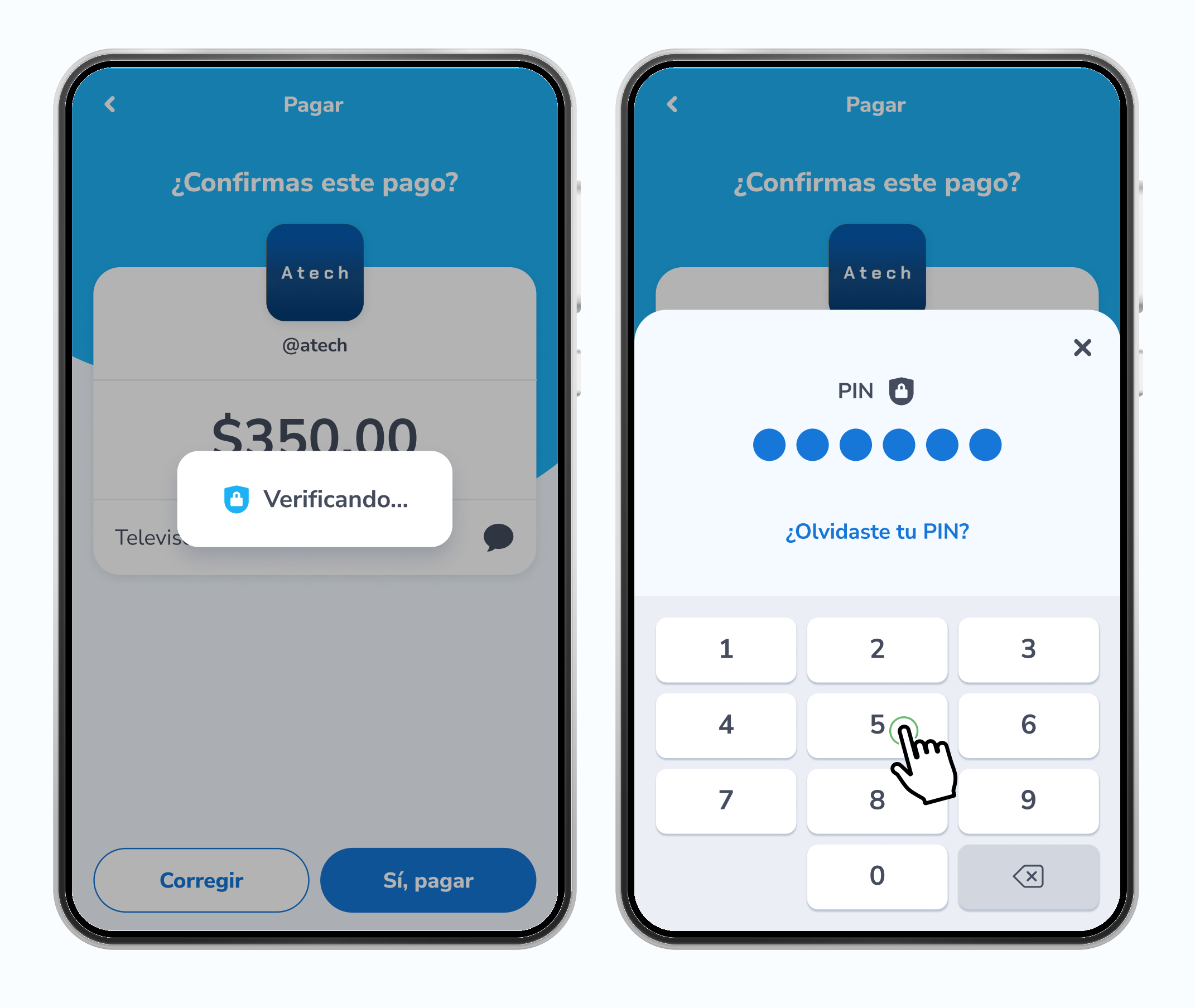

# Pasos para pagar con el código QR en Yappy App

#### Validaremos si es correcto

Confirmaremos que el PIN, huella o reconocimiento facial son correctos.

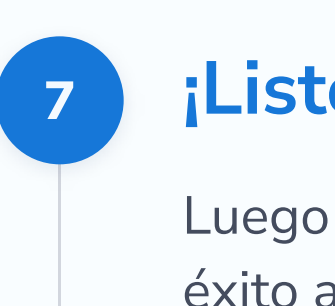

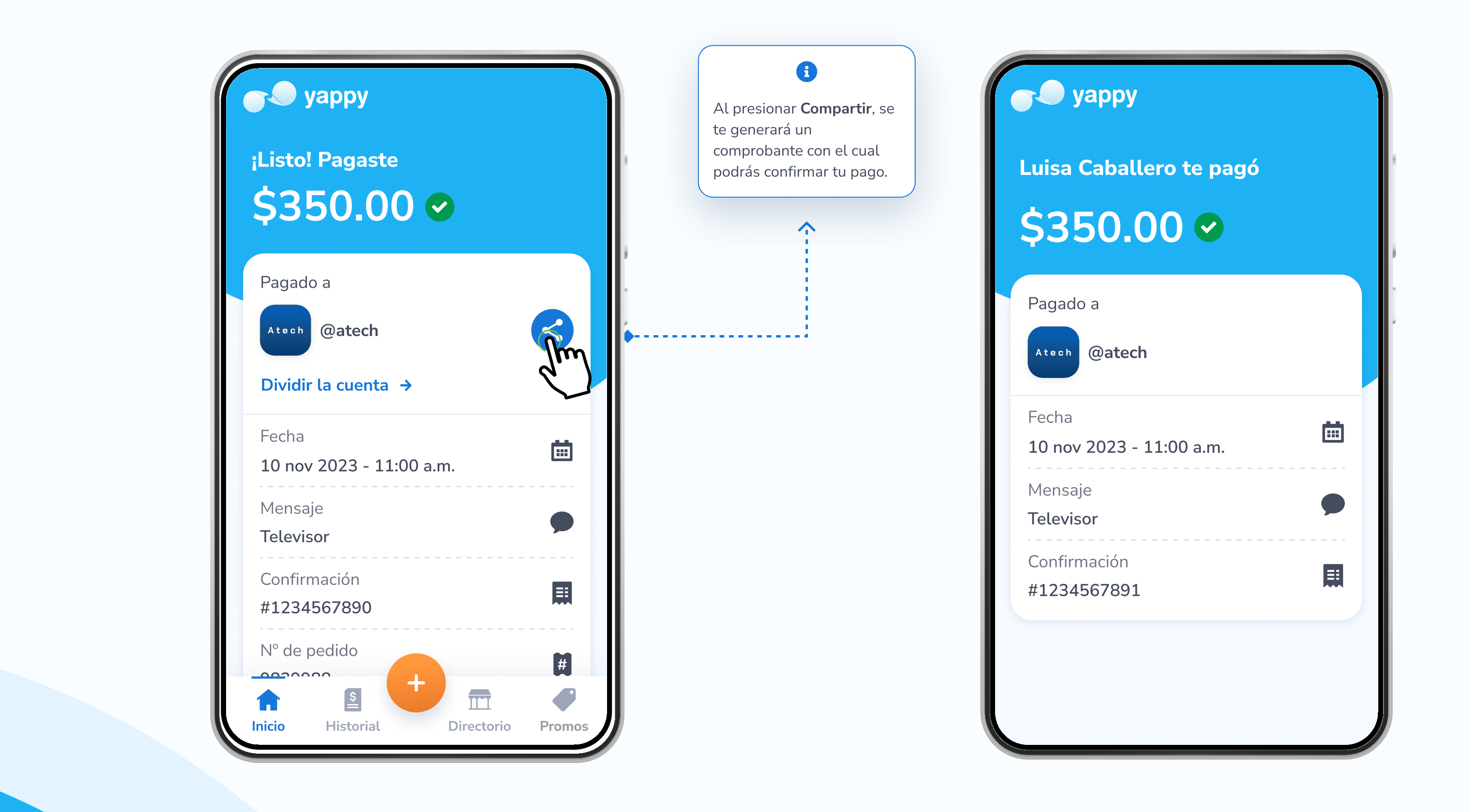

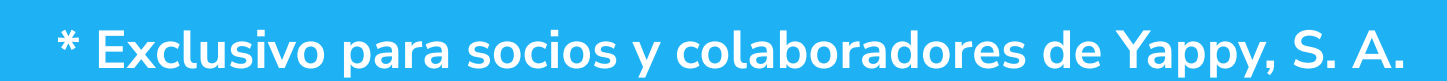

Pagando...

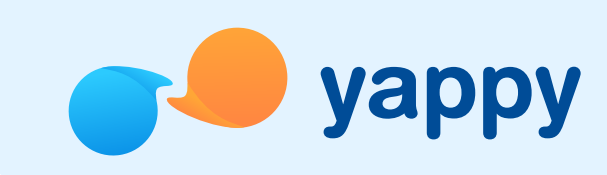

### ¡Listo! Tu Yappy fue enviado

Luego de validar que sí eres tú, el Yappy será enviado con éxito al comercio seleccionado.